附件1:

## 应聘报名方式操作步骤说明

第一步:使用手机或电脑下载安装钉钉软件;

第二步:打开钉钉软件,注册账号,登录钉钉,点击右上角+号,再点击**扫一扫**,扫描以 下二维码申请加入我院招聘系统。申请理由请填写应聘科室及岗位(如院办工作人员)。

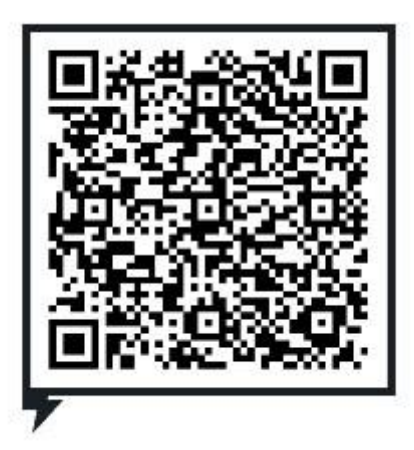

第三步:申请加入通过后,请在钉钉系统里按以下步骤完成应聘报名工作。

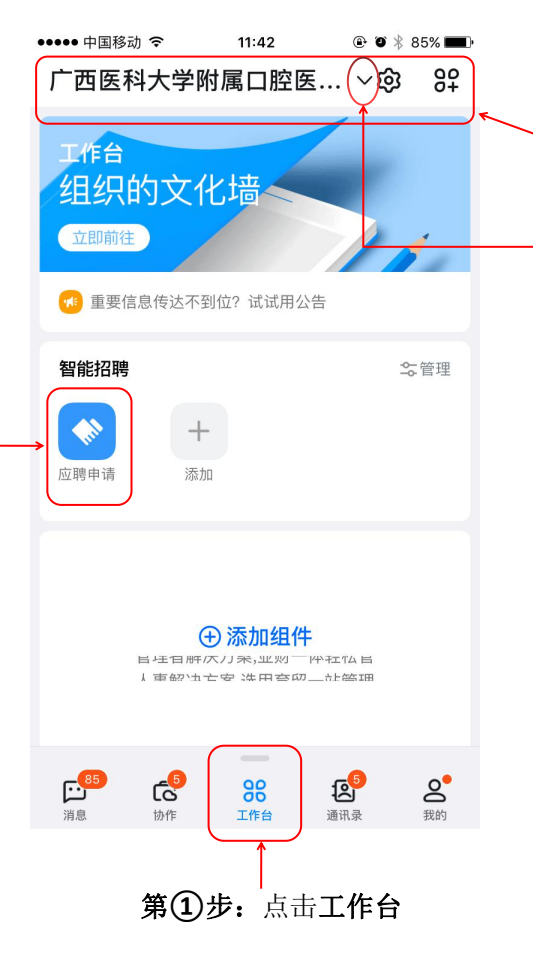

第②步:确认是否出现广西医科大学附属口腔医院等文字。若没有出现,则点击旁边V符号切换至广西医科大学附属口腔医院招聘办公系统。

第③步:点击应聘申请,按 要求填写相关应聘信息后点 击提交。提交之后请在钉钉-系统内关注资格审查结果及 后续考试和面试时间等相关 通知。